# ILIAS-Funktionen: Mit dem Objekteblock arbeiten

HANDLUNGSANLEITUNG

## Einen neuen Objekteblock hinzufügen

Sie möchten einen neuen Objekteblock erstellen.

- 1. Klicken Sie auf die Schaltfläche Neues Objekt hinzufügen.
- 2. ILIAS öffnet ein Auswahlmenü.
- 3. Klicken Sie auf den Eintrag Objekteblock.
- 4. ILIAS öffnet eine neue Seite.
- 5. Geben Sie einen Titel und optional eine Beschreibung an.
- 6. Klicken Sie auf die Schaltfläche Objekteblock hinzufügen.

7. ILIAS legt den Objekteblock an, meldet "Objekt hinzugefügt" und öffnet die Liste aller Objekte im Objekteblock.

Sie können nun die Einstellungen des Objekteblocks bearbeiten, vorhandene Objekte zuweisen oder neue Objekte direkt im Objekteblock anlegen.

Hinweis: Beachten Sie die Sichtrechte des Objekteblocks: Falls Benutzer den Objekteblock nicht sehen können, sind die darin enthaltenen Objekte ebenfalls für sie unsichtbar.

## Vorhandene Objekte zuweisen

### Sie möchten bereits bestehende Objekte zum Objekteblock hinzufügen.

Voraussetzung: Sie befinden sich in einem Container-Objekt, in dem ein Objekteblock und weitere Objekte angelegt sind.

- 1. Klicken Sie rechts neben dem Objekteblock auf das ▼-Auswahlmenü.
- 2. Wählen Sie den Eintrag Inhalt bearbeiten.
- 3. ILIAS öffnet die Bearbeitungsansicht des Objekteblocks.
- 4. Klicken Sie auf den Reiter Objekte.
- 5. ILIAS listet alle Objekte auf, die sich in dem übergeordneten Container-Objekt befinden.

**6.** Aktivieren Sie die Checkboxen vor den Objekten, die Sie dem Objekteblock hinzufügen möchten.

7. Klicken Sie auf die Schaltfläche Speichern.

8. ILIAS speichert die Änderungen.

Hinweise:

Die hinzugefügten Objekte werden in der üblichen Inhaltsübersicht des jeweiligen Containers jetzt nicht mehr angezeigt. Es gibt keine weiteren Auswirkungen auf die Objekte.

Sie können ein Objekt mehreren Objekteblöcken zugleich zuweisen.

Beachten Sie die Sichtrechte des Objekteblocks: Falls Benutzer den Objekteblock nicht sehen können, sind die darin enthaltenen Objekte ebenfalls für sie unsichtbar.

Sie können auch direkt im Objekteblock neue Objekte anlegen und Objekte löschen.

#### Neue Objekte direkt im Objekteblock erstellen

Sie möchten einem Objekteblock ein neues Objekt hinzufügen, das im übergeordneten Container-Objekt noch nicht vorhanden ist.

Voraussetzung: Sie befinden sich in einem Container-Objekt, in dem ein Objekteblock angelegt ist.

1. Klicken Sie rechts neben dem Objekteblock auf das ▼-Auswahlmenü.

2. ILIAS öffnet ein Auswahlmenü.

- 3. Wählen Sie den Eintrag Inhalt bearbeiten.
- 4. ILIAS öffnet die Bearbeitungsansicht des Objekteblocks.
- 5. Klicken Sie auf den Reiter Objekte.
- 6. Klicken Sie auf die Schaltfläche Neues Objekt hinzufügen.
- 7. Wählen Sie den gewünschten Typ des neuen Objektes aus.
- 8. Legen Sie das Objekt neu an.
- 9. Wechseln Sie zurück zum Container-Objekt.
- **10.** ILIAS zeigt das neue Objekt im Objekteblock.

Hinweis: Beachten Sie die Sichtrechte des Objekteblocks: Falls Benutzer den Objekteblock nicht sehen können, sind die darin enthaltenen Objekte ebenfalls für sie unsichtbar.

Sie können Ihrem Objekteblock auch bereits bestehende Materialien zuweisen und Objekte löschen.